# döcomo

# L-09C かんたんセットアップマニュアル

本紙は、無線 LAN 端末を接続するまでの手順について説明しています。 インターネット接続や各種設定、海外利用などについては、『L-09C 取扱説明書』をご覧ください。

# 本体付属品および主なオプション品

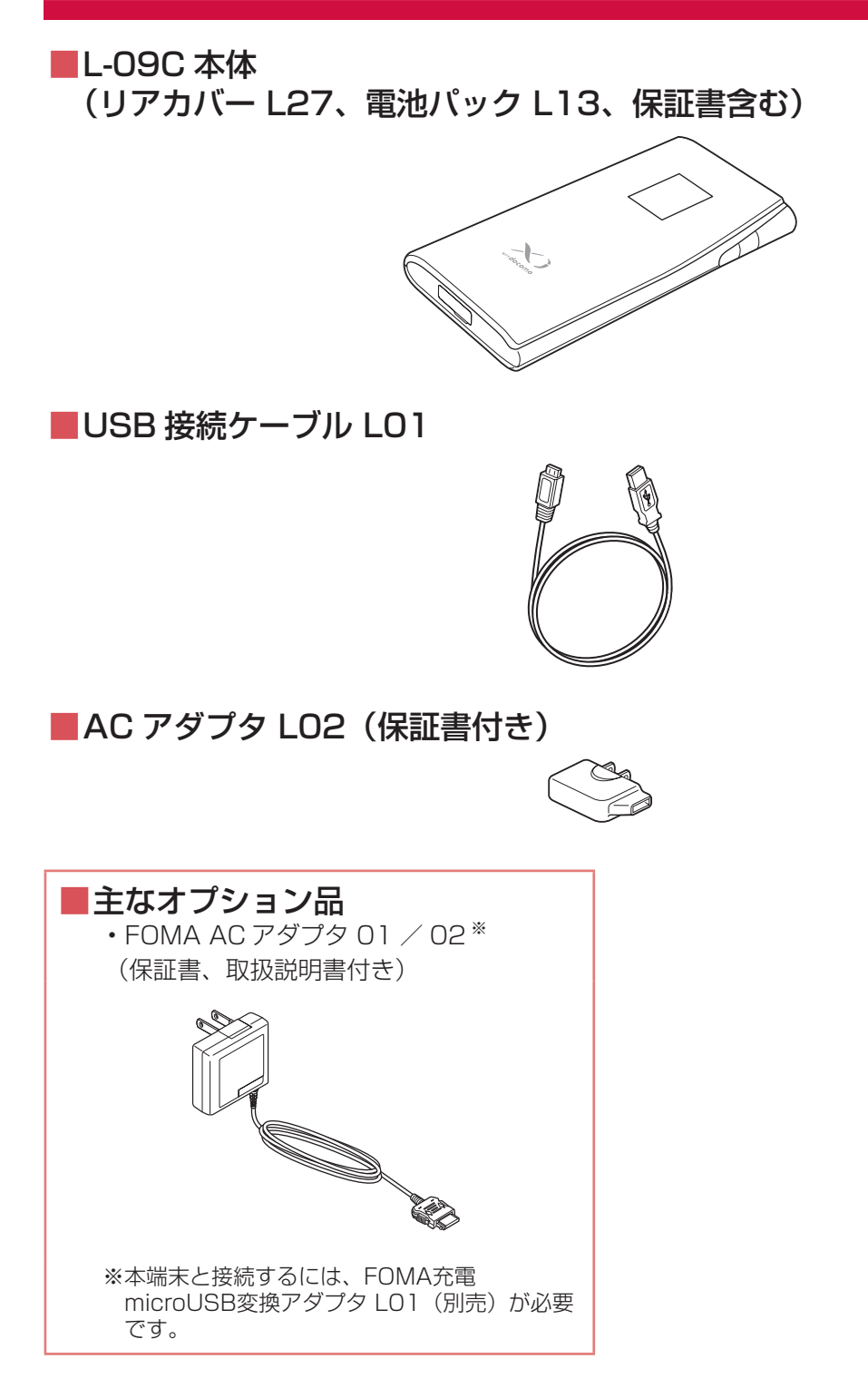

## や回いるなみた

# ドコモUIMカードと電池パックを取り付ける

ドコモ UIM カードは電話番号などお客様の情報が記録されている IC カードのことで、本端末に取り 付けないと、データ通信などを利用できません。ドコモ UIM カードの詳しい取り扱いについては、ド コモ UIM カードの取扱説明書をご覧ください。

本端末では、FOMA カードはご使用できません。FOMA カードをお持ちの場合には、ドコモショッ プ窓口にてお取替えください。

ドコモ UIM カードを取り付けるときは、両手で持って行ってください。

🚽 リアカバー L27 を 🚹 の方向へスラ イドさせ、 2 の方向に持ち上げて取 り外す

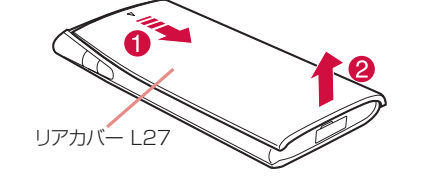

ドコモ UIM カードの IC 面を下にし 9 て、矢印の方向でドコモ UIM カー ドスロットのガイドの下に差し込む

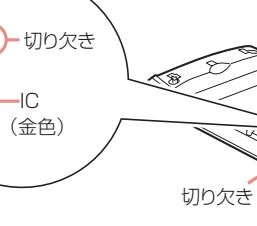

3 電池パックの「⑳」と記載されてい る面を上にして、電池パックと本端 末の金属端子が合うように 1 の方向 に取り付けてから、 2 の方向へはめ 込む

本端末の突起と電池パックのくぼみが合うよ うにはめ込んでください。

リアカバー L27 を約 2mm ずらした 状態で本端末の溝に合わせ、 ① の方 向に押し付けながら 2 の方向へスラ イドさせ、カチッと音がするまで押 し込む

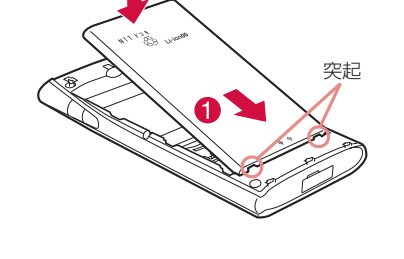

(約2mm

# 充電する

お買い上げ時、電池パックは十分に充電されていません。はじめてお使いになるときは、必ず充電し てからお使いください。

#### 電池パックの使用時間の目安

| 使用時間は使用環境、電池の | 連続通信時間 | LTE                  |
|---------------|--------|----------------------|
| 劣化度によって異なります。 |        | 3G (HSDPA/HSUPA、W-CI |
|               | 連続待受時間 |                      |
|               | 充電時間   | ACアダプタ               |
|               |        | USB接続                |
|               |        |                      |

| の向い合わせて                                                                                 | T                                                              |                                                                |                               |                                                                                                    |                                                                |
|-----------------------------------------------------------------------------------------|----------------------------------------------------------------|----------------------------------------------------------------|-------------------------------|----------------------------------------------------------------------------------------------------|----------------------------------------------------------------|
| 総合お問い<br>(ドコモ インフォメ                                                                     | )合わせ先<br>ーションセンター〉                                             | 故障お問                                                           | い合わせ先                         | 海外での紛失、盗難、精算などについて<br>〈ドコモ インフォメーションセンター〉(24時間受付)                                                                                 | 海外での故障にて<br>〈ネットワークオペレーションセンタ                                  |
| ■ドコモの携帯電話からの場合<br>(局番なしの) <b>151</b> (無料)                                               | <ul> <li>■一般電話などからの場合</li> <li>○○ 0120-800-000</li> </ul>      | ■ドコモの携帯電話からの場合 (局番なしの)113(無料)                                  | ■一般電話などからの場合                  | <ul> <li>●ドコモの携帯電話からの場合</li> <li>滞在国の国際電話アクセス番号</li> <li>-81-3-6832-6600*(無料)</li> <li>* 一般電話などでかけた場合には、日本向け通話料がかかります。</li> </ul> | ●ドコモの携帯電話からの場合<br>滞在国の国際電話アクセス番号 -81-<br>*一般電話などでかけた場合には、日本向   |
| <ul><li>※一般電話などからはご利用になれません。</li><li>受付時間 午前9:00~午後8</li></ul>                          | <ul><li>※一部のIP電話からは接続できない場合があります。</li><li>: 00(年中無休)</li></ul> | <ul><li>※一般電話などからはご利用になれません。</li><li>受付時間 24時間(年中無休)</li></ul> | ※一部のIP電話からは接続でき<br>ない場合があります。 | <ul> <li>一般電話などからの場合〈ユニバーサルナンバー〉</li> <li>ユニバーサルナンバー用国際識別番号</li> <li>-8000120-0151*</li> <li>*滞在国内通話料などがかかる場合があります。</li> </ul>    | ●一般電話などからの場合〈ユニバーサ<br>ユニバーサルナンバー用国際識別番号<br>*滞在国内通話料などがかかる場合があり |
| <ul> <li>●番号をよくご確認の上、お間違い</li> <li>●各種手続き、故障・アフターサービドコモホームページにてお近くのドコモホームページ</li> </ul> | のないようにおかけください。<br>えについては、上記お問い合わせ先<br>ドコモショップなどにお問い合わせ         | にで連絡いただくか、<br>ください。                                            |                               | ※主要国の国際電話アクセス番号/ユニバーサルナンバー用国際<br>識別番号については、ドコモの「国際サービスホームページ」を<br>ご覧ください。                                                         | ※主要国の国際電話アクセス番号/ユニ<br>識別番号については、ドコモの「国際<br>ご覧ください。             |
|                                                                                         |                                                                |                                                                |                               | ●紛失・盗難などにあわれたら、速やかに利用中断手続きをお取り                                                                                                    | りください。                                                         |

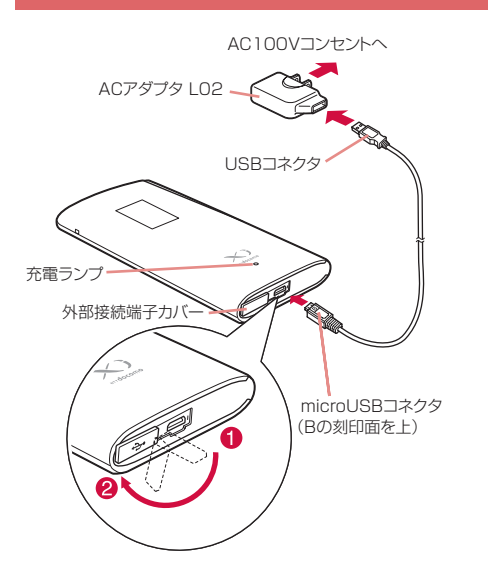

ACアダプタを使って充電する

- 本端末の外部接続端子カバーを開き(①)、 端子部が見えるように回転させる (2)
- OUSB 接続ケーブル LO1 の USB コネクタ を AC アダプタ LO2 に接続し、microUSB コネクタをBの刻印されている面を上にし て本端末の外部接続端子へ水平に差し込む
- 3 AC アダプタ LO2 の電源プラグをコンセン トに差し込む

充電ランプが点灯し、充電が開始されます。 充電が完了すると、充電ランプが消灯します。

# ドコモUIMカート スロットのガイド

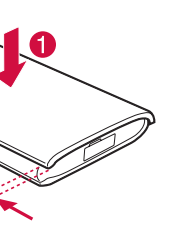

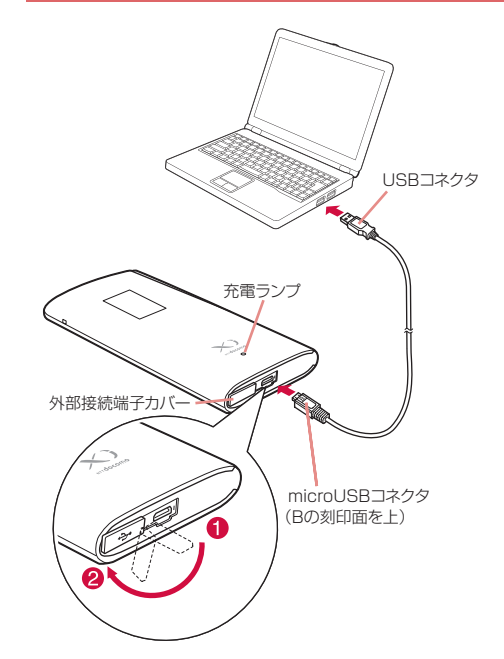

## パソコンを使って充電する

- パソコンの電源を入れる
- 🧿 本端末の外部接続端子カバーを開き (1)、 端子部が見えるように回転させる(2)
- **3** USB 接続ケーブル LO1 の microUSB コ ネクタをBの刻印されている面を上にして 本端末の外部接続端子へ水平に差し込む
- ▲ USB 接続ケーブル LO1 の USB コネクタ をパソコンの USB ポートに差し込む
  - ・お買い上げ時初めて接続するときは、Windows 版のみゼロインストール機能により、L-09C ドラ イバのセットアップ画面が自動で表示されます。 画面の指示に従ってインストールしてください。 充電のみ行う場合は、キャンセルしてください。 詳しくは取扱説明書をご覧ください。

充電ランプが点灯し、充電が開始されます。 充電が完了すると、充電ランプが消灯します。

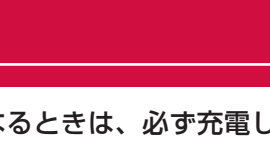

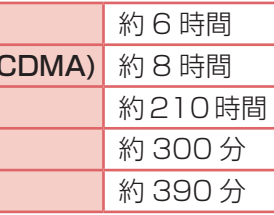

# 電源を入れる/切る

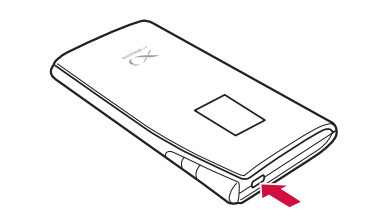

#### 電源ボタンを押す

電源を入れると無線LAN機能が自動的にオンになり、 ネットワークの検索が開始されます。ネットワーク に接続されると、ディスプレイに接続先のネットワー ク名が表示されます。

3-6718-1414\*(無料) 同け通話料がかかります。

ルナンバー〉 -8005931-8600\* ます。

ニバーサルナンバー用国際 {サービスホームページ」を

# 商標

- ·PSP は、株式会社ソニー・コンピュータエンタテインメントの商標または登録商標です。
- ・ニンテンドー DS、ニンテンドー DSi は、任天堂の商標または登録商標です。
- ・NINTENDO DS は、任天堂の登録商標です。
- · iPod Touch は、米国およびその他の国々で登録された Apple Inc. の商標または登録商標です。

## 無線LAN端末を接続する

WPS 機能を使用しないで接続する場合には、本端末に設定され た「事前共有キー (WPA2 shared key)」を入力する必要があ ります。電池パックを外すと、本体内部のシールに事前共有キー (WPA2 shared key) が記載されています。

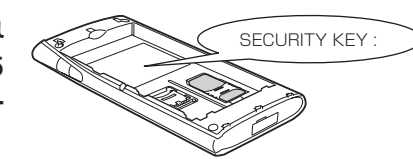

## Windowsパソコンを接続する

本端末のセキュリティモードが「WPA2-PSK/AES」に設定されている場合の手順を例に説明してい ます。

※画面は Windows 7 のものを使用しています。

本端末の電源ボタンを押す

本端末の電源が入り、無線 LAN 機能がオンになります。

- パソコンの無線 LAN 機能をオンにする
- 2 
  (スタート) ▶ 「コントロールパネル」 ▶ 「ネットワークとインターネット」 ▶「ネットワークと共有センター」を順にクリックする

「ネットワークと共有センター」ウィンドウが表示されます。

Windows XP の場合:スタート ▶ 「コントロールパネル | ▶ 「ネットワークとインターネッ ト接続」▶「ネットワーク接続」を順にクリックする

#### 「ネットワークに接続」をクリックする

Windows XPの場合:「ワイヤレス ネットワーク 接続」をダブルクリックする 「ワイヤレス ネットワーク接続」ウィンドウが表示 されます。

| シア 壁 * ネットワークと-                           | インターネット 、ネットワークと共有センター ・ 49 コ:                                                                                                    | ットロール パネルの検索                                                                       |
|-------------------------------------------|----------------------------------------------------------------------------------------------------|------------------------------------------------------------------------------------|
| コントロール パネル ホーム                            | 基本ネットワーク情報の表示と接続のセットアップ                                                                                                    |                                                                                    |
| ワイヤレス ネットワークの管<br>理                       | i∰ —ж— @                                                                                                    | フル マップの表示                                                                          |
| アダプターの設定の変更<br>共有の詳細設定の変更                 | インターネット<br>(このコンピューター)                                                                                                    |                                                                                    |
|                                           | アクティブなネットワークの表示<br>現在どのネットワークにも接続していませ/                                                                                                    | ネットワークに接続                                                                          |
|                                           | ネットワーク設定の変更                                                                                                    |                                                                                    |
|                                           | And all communities and many second                                                                                                    |                                                                                    |
|                                           | 新しい機能はたはネットワージのセットアップ                                                                                                    |                                                                                    |
|                                           | 第10・1日前はホビはネットワージのセットアック<br>ワイヤレス、プロードパンド、ダイヤルアップ、アドホック、ま<br>ます。あるいは、ルーターまたはアクセスポイントをセットアッ                                                                                                    | たは VPN 接続をセットアップし<br>プします。                                                         |
|                                           | <ul> <li>和しい国際はスピルキッドノーンのセンドアダン<br/>フイヤレス、プロードじた、タイヤルアップ、アドホック、ま<br/>ます。あるいは、ルーター正たはアクセスポイントをセッドアッ</li> <li>キャトワークに読む<br/>つイヤレス (編載)、ワイヤード (編載)、ダイヤルアップ、または<br/>または外国立(ます、</li> </ul>                                                                                                    | とは VPN 接続をセットアップし<br>プします。<br>VPN ネットワーク接続を確立                                      |
|                                           | <ul> <li>利いう時間よこはやり パーシージビタ ドッシージ ひまう アンデス・シージン アレデル・シュージン アレデル・シュージン アレデル・シュージン アレデル・ション また (新潟・クトロントン) (日本) シージン (日本) パーシー (日本) クイレンス (日本) パーシーン (日本) パーシーン (日本) パーシーン (日本) パーシーン (日本) パーシーン (日本) パーシーン (日本) パーシーン (日本) パーシーン (日本) パーシーン (日本) パーシーン (日本) (日本) (日本) (日本) (日本)(日本)(日本)(日本)(日本)(日本)(日本)(日本)(日本)(日本)</li></ul>                                                                                                    | とは VPN 接続をセットアップし<br>プレます。<br>VPN ネットワーク接続を確立                                      |
|                                           | <ul> <li>■ れい細胞はなやドレッシンロセンションを<br/>うかせん。ブラードンド、タイリンシュンドボック、アドボック、ま<br/>ます、あちんは、ルーションはメウセスポイントをせいトック<br/>等、カトリーク・ご用紙<br/>マンイヤレス(推動)、ワイヤード(補助)、タイヤルアップ、または<br/>または補助にします、<br/>オールンドパーレンドに応じるパブションを選邦する<br/>(のカキ・ドリークコンピューター上にあるファイルやブリンシー<br/>ま方き)</li> </ul>                                                                                                    | とは VPN 接続をセットアップし<br>プします。<br>VPN ネットワーク接続を確立<br>を利用します。または、共有段                    |
| Seann                                     | <ul> <li>■ れい細胞スペルキョン・シングワイン・シングリング・アングリング・シング・マングレンジング・アンジングロンパン・シングレンパン・マンジングロンパン・マンジングンズ ポイントきせい・アンジン・マンジング 不らい シングロン (株式) シングロン (株式) シングロン (株式) シングロン (本式) マンジン (本式) マンジン (本式) (本式) (本式) (本式) (本式) (本式) (本式) (本式)</li></ul> | たは VPN 腰焼をセットアップし<br>プします。<br>VPN ネットワーク接続を確立<br>を利用します。または、共有設                    |
| 医意項目<br>Windows ファイアウォール<br>インターネット オイション | マックマルス コウードじゃ ペック・ロックス アドロック 正<br>ライド スタン ムーシーションはアクセス ポイントをセットアゥ<br>ア・ハークークに回転<br>ワーク・ロンス (10)、クイート (10)、タイヤルアップ、または<br>また時間になます、<br>ロンストレーク・コンにコーター 上にある ア・バル アリンター<br>支援時間になって、<br>ロンストレーク・コンにコーター 上にある ア・バル アリンター<br>支援時間にすったり にしょう しにある ア・バル アリンター<br>支援時間にすったり にしょう しにある ア・バル アリンター<br>支援時間にすったり にしょう しにある ア・バル アリンター<br>支援時間にすったり にしょう したある ア・バル アリンター                                                                                                    | とはVIN 接続をセットアップし<br>プレます。<br>VIPN ネットワーク接続を確立<br>を利用します。または、共有論<br>マーティング・様子ス件解除 1 |

5 本端末に設定したSSID(初期設定: 「LO9C\_XXXXXXX」)が表示されてい る項目をクリックし、「接続」をクリック する

| 接続されていません      | **       |
|----------------|----------|
| 接続は使用可能です      |          |
| ワイヤレス ネットワーク接続 | ^        |
| 0000038        |          |
| L-09C_         | llee     |
| ☑ 自動的に接続する     | 接続(C)    |
|                | <u>.</u> |

「セキュリティキーまたはパスフレーズ」 に、本端末に設定されている事前共有キー (WPA2 shared key)を入力し、「OK」 をクリックする

Windows XPの場合:「ネットワーク キー」お よび「ネットワーク キーの確認入力」に、本端末 に設定されている事前共有キー(WPA2 shared key)を入力し、「接続」をクリックする 手順 7 は不要です。

| Ľ | ネットワークに接続                 | x   |
|---|---------------------------|-----|
|   | ネットワーク セキュリティ キーを入力してください |     |
|   | セキュリティ キー(S):             | ]   |
|   |                           |     |
|   | ОК ≠т>т                   | 216 |

7「このネットワークを保存します」と「この接続を自動的に開始します」を選 択し、「閉じる」をクリックする

Windows 7 の場合、手順 7 は不要です。

本端末のセキュリティモードが「WPA2-PSK/AES」に設定されている場合に、ニンテンドー DSi で設定する手順を例に説明しています。

🚽 本端末の電源ボタンを押す

本端末の電源が入り、無線 LAN 機能がオンになります。

- ニンテンドー DSi の DSi メニューで「本体設定」をタッチする
- 「インターネット」▶「接続設定」をタッチする
- 「上級者設定」▶「未設定」と表示されている接続先を1 つタッチする
- 5 「アクセスポイントを検索」をタッチする
- 本端末に設定した SSID(初期設定:「LO9C\_XXXXXXXX】)が表示されて いる項目をタッチする
- 🔻 本端末に設定されている事前共有キー (WPA2 shared key)を入力し、「OK」 をタッチする
- **○**「OK」をタッチする
- 設定が保存されます。
- 「はい」をタッチする。
- 接続テストが開始されます。

本端末のセキュリティモードが「WEP」に設定されている場合に、PSP-3000 で設定する手順を例 に説明しています。

- ・お買い上げ時のセキュリティモード「WPA2-PSK/AES」では接続できません。セキュリティモー ドを変更してからお使いください。詳しくは取扱説明書をご覧ください。
  - 本端末の電源ボタンを押す
  - 本端末の電源が入り、無線 LAN 機能がオンになります。
  - PSP のワイヤレス LAN スイッチをオンにする
- 3 ホームメニュー画面から、「設定」▶「ネットワーク設定」を選択し、「○」 ボタンを押す
- 🖊 「インフラストラクチャーモード」を選択し、「〇」ボタンを押す
- 「新しい接続の作成」を選択し、「〇」ボタンを押す
- 「検索する」を選択し、方向キーの「▷」ボタンを押す
- 本端末に設定した SSID(初期設定: 「LO9C\_XXXXXXXX」)が表示されて いる項目を選択し、「〇」ボタンを押す
- |表示された SSID を確認し、方向キーの「▷」ボタンを押す
- *Q***「WEP」を選択し、方向キーの「▷」ボタンを押す**
- 10「〇」ボタンを押す
- 本端末に設定されている WEP キーを入力し、方向キーの「▷」ボタンを押す
- 12 表示された接続名を確認し、方向キーの「▷」ボタンを押す

本端末のセキュリティモードが「WPA2-PSK/AES」に設定されている場合に、iPod touch で設定 する手順を例に説明しています。

- ◀ 本端末の電源ボタンを押す
- 本端末の電源が入り、無線 LAN 機能がオンになります。
- 🧿 iPod touch のホーム画面で「設定」をタップする
- 3 「Wi-Fi」をタップし、Wi-Fi を「ON」にする
- ▲ 本端末に設定した SSID(初期設定:「LO9C\_XXXXXXXX】)が表示されて いる項目をタップする
- 5 本端末に設定されている事前共有キー (WPA2 shared key) を入力し、 「Join」をタップする

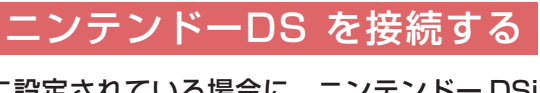

## PSPを接続する

#### iPod touchを接続する

# 本端末をリセットする

#### 本端末をリセットしてお買い上げ時の状態に戻すには、以下の操作を行います。

WPS ボタンと Wi-Fi ボタンを同時に約 15 秒押す ディスプレイに「RESET」と表示され、本端末がリセット されます。

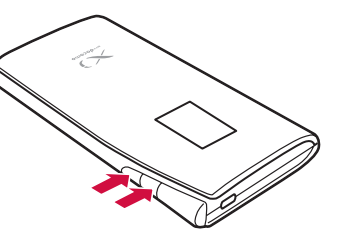

# 故障かな?と思ったら

## ■ 電源、充電に関するトラブル

| 症状      | チェックする箇所                                                                                                    |
|---------|----------------------------------------------------------------------------------------------------|
| 電源が入らない | 電池パックが正しく取り付けられていますか。                                                                                                    |
|         | 電池切れになっていませんか。                                                                                                    |
| 充電ができない | <ul> <li>次のことをご確認ください。</li> <li>電池パックが正しく取り付けられていますか。</li> <li>アダプタの電源プラグがコンセントまたはシガーライターソケットに正しく差し込まれていますか。</li> <li>ACアダプタ LO2と本端末が正しくセットされていますか。</li> <li>ACアダプタ LO2をご使用の場合、ACアダプタ LO2のコネクタとUSB接続ケーブル LO1がしっかりと接続されていますか。</li> <li>USB接続ケーブル LO1をご使用の場合、パソコンの電源が入っていますか。</li> </ul> |

#### ■ 端末操作に関するトラブル

| 症状                  | チェックする箇所                                                                                                    |
|---------------------|----------------------------------------------------------------------------------------------------|
| 操作中・充電中<br>に熱くなる    | 操作中や充電中、本端末や電池パック、アダプタが温かくなることがありますが、安全上問題あ<br>りませんので、そのままご使用ください。                                                                                                    |
| 電池の使用時間<br>が短い      | <ul> <li>次のことをご確認ください。</li> <li>圏外の状態で長時間放置されるようなことはありませんか。</li> <li>圏外時は通信可能な状態にできるよう電波を探すため、より多くの電力を消費しています。</li> <li>電池パックの使用時間は、使用環境や劣化度により異なります。</li> <li>電池パックは消耗品です。充電を繰り返すごとに、1回で使える時間が次第に短くなっていきます。</li> <li>十分に充電しても購入時に比べて使用時間が極端に短くなった場合は、指定の電池パックをお<br/>買い求めください。</li> </ul> |
| 電源断・再起動が起きる         | 電池パックの端子が汚れていると接触が悪くなり、電源が切れることがあります。汚れたとき<br>は、電池パックの端子を乾いた綿棒などで拭いてください。                                                                                                    |
| ドコモUIMカードが認識<br>しない | ドコモUIMカードを正しい向きで挿入していますか。                                                                                                    |

#### 無線LANのトラブル

| 症状        | チェックする箇所                                                                                                    |
|-----------|----------------------------------------------------------------------------------------------------|
| 線LAN端末を接続 | 本端末と無線LAN端末の無線LAN機能がオンになっているかを確認してください。                                                                                                |
| きない       | 無線LAN端末に正しい事前共有キーが設定されているかを確認してください。本端末に設定した<br>事前共有キーを忘れた場合には、「無線LANのセキュリティモードを設定する (Security)」を<br>参照して事前共有キーを設定し直し、再度接続の操作を行ってください。 |
|           | 本端末がWPA2-PSK以外のセキュリティモードに設定されている場合は、接続する無線LAN端<br>末にも同じ設定を行う必要があります。詳しくは、お使いの無線LAN端末の取扱説明書などを参<br>照してください。                             |
|           | WPS機能で接続できない場合は、お使いの無線LAN端末の取扱説明書などを参照し、本端末のWPS機能の設定を確認してから、再度接続の操作を行ってください。                                                           |
|           | WPS用のPINコードが指定された無線LAN端末を接続する場合には、本端末のWPS機能の設定で<br>「WPS PIN」が選択されているか、正しいPINコードが設定されているかを確認してください。                                     |

#### ■ 通信時のトラブル

| 症 状    | チェックする箇所                                                              |
|--------|-----------------------------------------------------------------------|
| 通信できない | サービスエリア内で電波が届いていることを確認してください。                                         |
|        | ドコモUIMカードに暗証番号が設定されている場合は、設定ページにログインして、PIN1コー<br>ドを入力してください。          |
|        | 本端末設定と接続先(APN) 登録を確認してください。                                           |
|        | 電波状態によって、インターネットに接続できない場合があります。その場合には、本端末の電<br>源をいったん切り、再度電源を入れてください。 |
|        | 本端末を使用してインターネット接続しているときには、他の通信機器は切断されていることを<br>ご確認ください。               |

#### ■ その他トラブル

| 症状                    | チェックする箇所                                                                                    |
|-----------------------|---------------------------------------------------------------------------------------------|
| 急に動作しなくなった            | 本端末にドコモUIMカードを正しく挿入していますか。                                                                  |
|                       | 周辺機器や他のソフトウェアをインストールしたことなどによりパソコンの環境が変わった可能性<br>があります。お使いの周辺機器、またはソフトウェアの製造販売元、メーカにご確認ください。 |
| 急にインターネットの速<br>度が遅くなる | LTE/W-CDMA/HSDPA/HSUPAのサービス環境が不安定な地域では速度が遅くなることがあ<br>ります。他の場所に移動して再度接続してください。               |
| リアカバー L27が外れた         | リア部の溝にリアカバー L27を合わせてスライドさせ、カチッと音がするまで押し込んでください。                                             |